# PAVEシステム Ver6.2

## PAVEシステム Ver6.2の主な仕様内容

- ●切削オーバーレイの切盛展開図を複数層に対応するよう強化しました。
- ●切削オーバーレイの横断図において、施工箇所のみ計画線を出力機能を追加しました。

●横断図データ編集の値算出機能において、任意の横断ポイントを計画線で結ぶ機能を追加しました。

#### 切盛展開図の複数層対応

- ・現行の「盛部分+切部分」の切盛展開図に加え、「切部分のみ」・「盛部分のみ」・「レヘ゛リング部分のみ」の切替が行えます。
- ・「盛部分のみ」・「レヘ゛リンケ、部分のみ」を選択した場合、各層での「盛部分のみ」・「レヘ、リンケ、部分のみ」展開図を作成します。
- ・展開図の作成にあたっては、実測幅員または施工幅員の切替が行えます

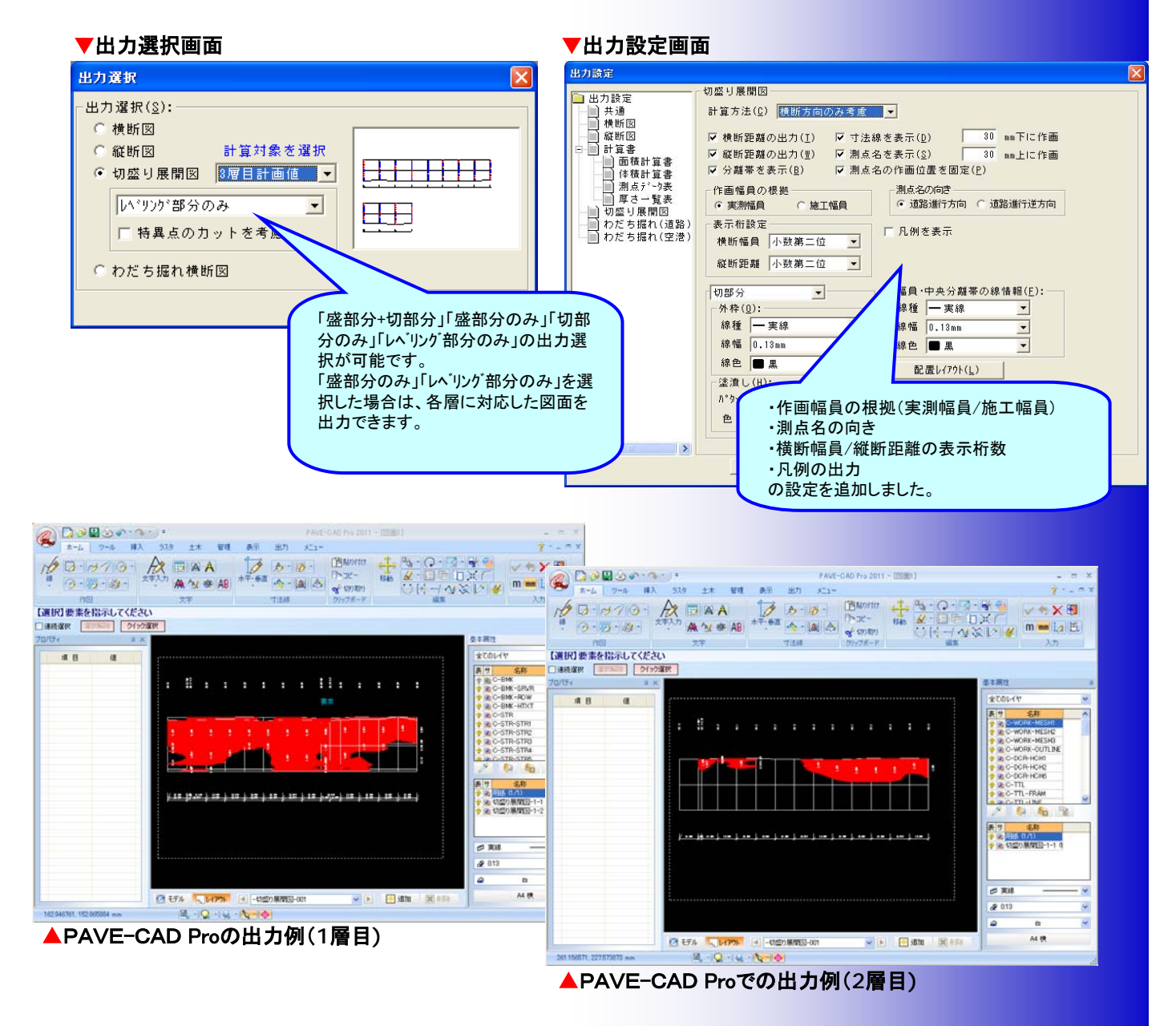

# 株式会社 エスエイピー

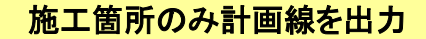

・切削オーバーレイの横断図において、地盤線より下位に存在する計画線は表示しない設定を追加しました。

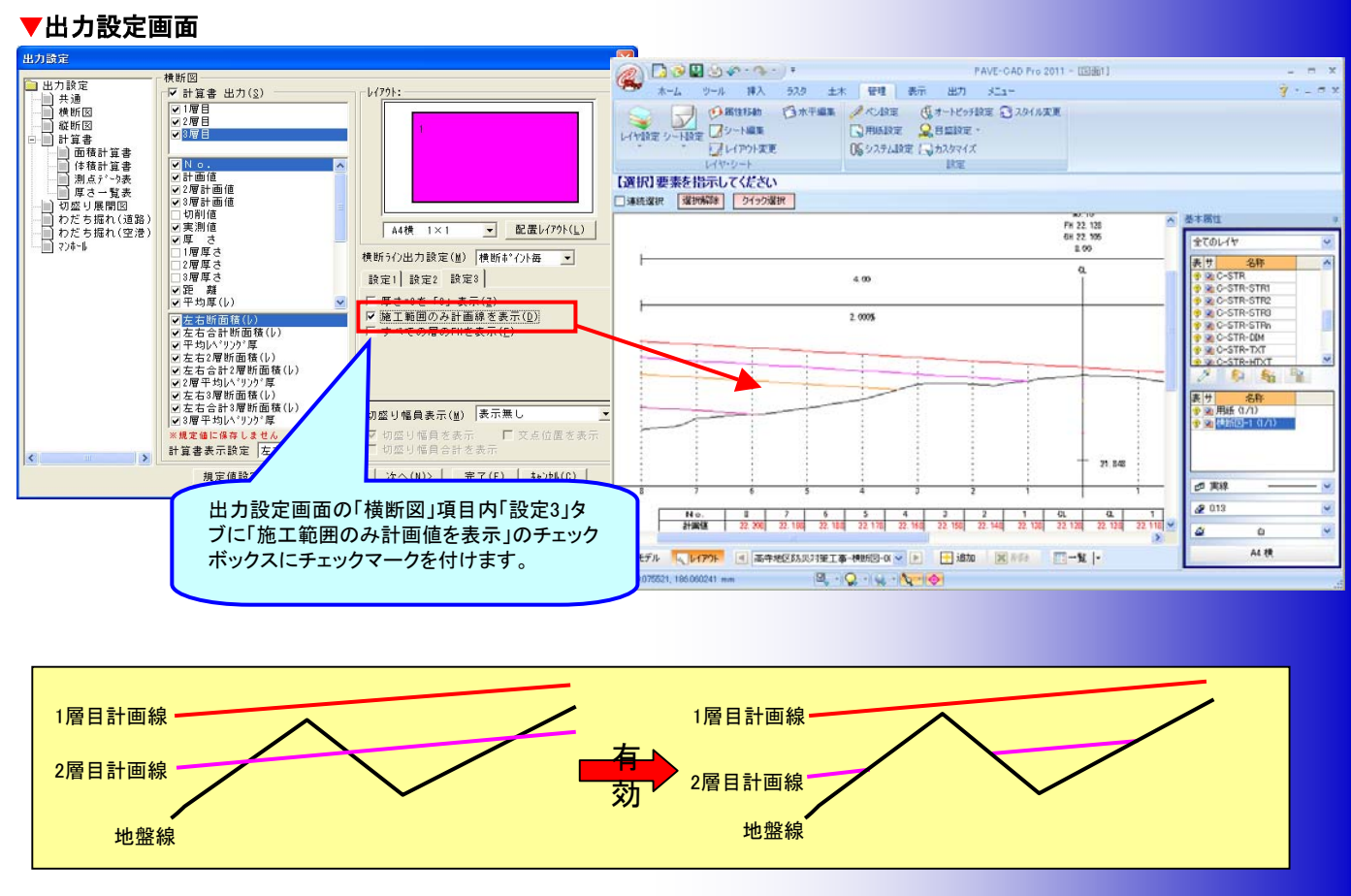

## 最小転圧厚さを保持し計画

・切削オーバーレイの入力方法で、「レベリング(オーバーレイ)」を選択した場合、最小転圧厚さを保持した計画線作成します。

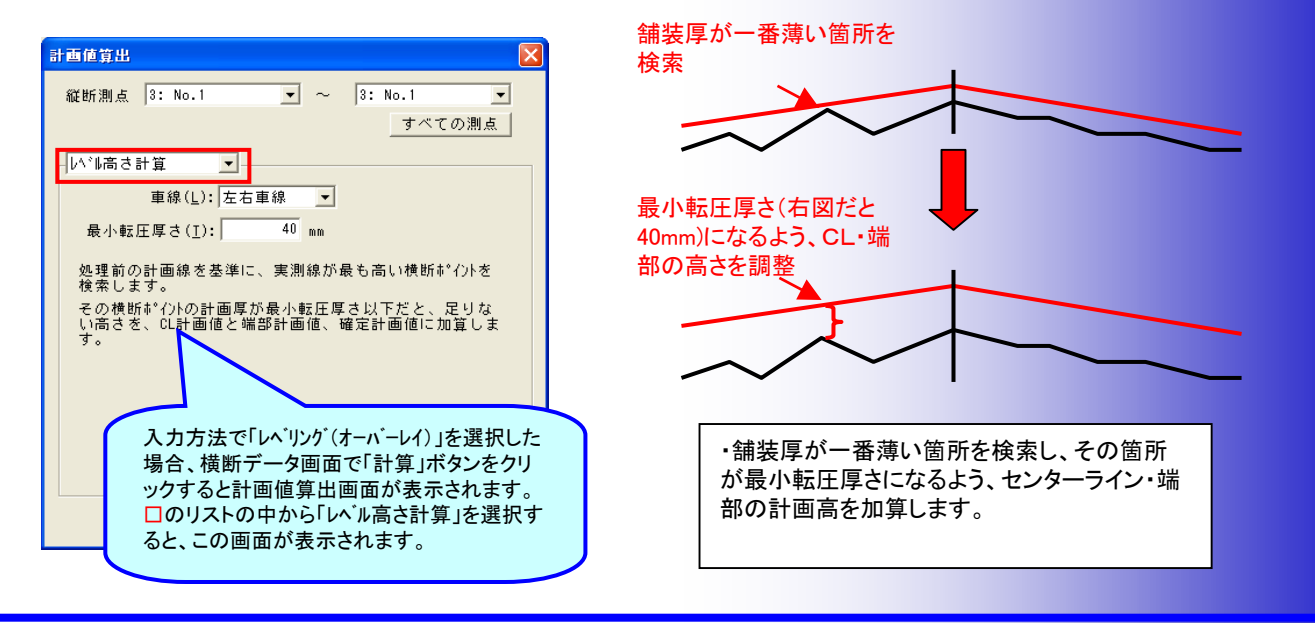